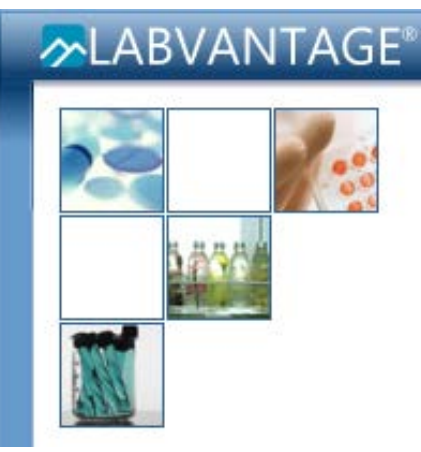

#### LabVantage User Manual: Requests (Sample Withdrawal)

1

### Requests

- The request process in LabVantage is a way for investigators to request the withdrawal of their samples from the HTRC's biobank
- There are five steps in successfully submitting a request in LabVantage:
  - First, a request must be created
  - Second, samples must be searched for and added to the request
  - Third, the request must be saved and submitted to the HTRC for acceptance and processing
  - Fourth, once the HTRC has processed your request, it is packaged and ready for pickup. You will be emailed to pick up your samples
  - Finally, the person who submitted the request must personally pick up the package in the HTRC and must acknowledge receipt of the package digitally within LabVantage. This finalizes the request process

# **Creating a Request**

• The process of creating and submitting a request is completed by the CRC or PI

• To create a request, go to the Add Request tramstop

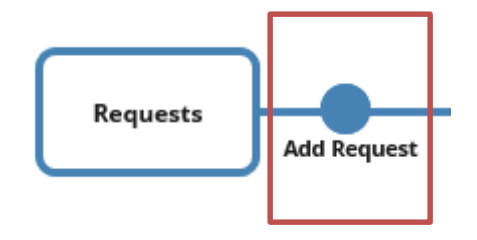

# **Creating a Request**

To create a request, fill out the information in the request form 

•

Please maintain the format suggested below in creating your request ٠

| Click Save 🔗             |                                                 |                                                                  |                                                                                   |             |
|--------------------------|-------------------------------------------------|------------------------------------------------------------------|-----------------------------------------------------------------------------------|-------------|
|                          | Add Requ                                        | Jest                                                             |                                                                                   |             |
| Sav                      | ve * 🛉 Add Anot                                 | ther 📑 Return 🍣 Send For Acceptance                              |                                                                                   | _           |
| Select<br>Shipm          | t template<br>ment V                            | Select "Shipment"<br>Select "Dispose" for p<br>(i.e. patient     | " for withdrawal requests.<br>ermanent disposal of samples<br>t withdrew consent) |             |
| Reque<br>Descr<br>Type   | uest *                                          | (Auto)<br>TestCRA IRB#98Testing Influenza Study<br>Pull Status * | Please use this format to name yo<br>Your Name IRB# Project Name                  | ur request: |
| Reque<br>Reque<br>PI Use | uested Date<br>uested By PI / CRA *<br>ser Name | 10/01/2019 1:00 PM                                               | Please select your LabVantage                                                     |             |
| Purpo                    | ose                                             |                                                                  | user name from the search                                                         |             |
| Creat                    | ted By                                          | TestCRA                                                          |                                                                                   | 4           |

# **Adding Samples to a Request**

- Search for samples to include in the request by clicking the "Find & Manage Samples" button
- A full explanation of how to search the database can be found in the user manual on LabVantage Reports
- See the next page for quick tips on searching for samples

The Send For Acceptance \overline Save \* 📥 Add Another 📑 Return Request Request \* R-20191001-00001 Description TestCRA IRB#98Testing Influenza Study Pull Status \* Type 雦 Requested Date 10/01/2019 1:00 PM 2 Requested By PI / CRA \* TestCRA TestCRA PI User Name This is an optional notes field. Purpose Created By TestCRA Storage Request Item Attachments

LIMS Menu / Add Request / Edit Request R-20191001-00001

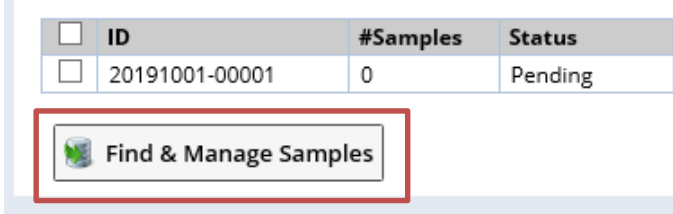

# Adding Samples to a Request

- Clicking on the "Find & Manage Samples" button will bring up this Find Samples pop-up window
- Click on the "Find Samples" button

| Find Sample(s)                                      | ⊠X |
|-----------------------------------------------------|----|
| Find Sample(s) 📊 Save 🔀 Close                       |    |
| Request Item                                        | ^  |
| Request Item 20191001-00001                         |    |
| Samples                                             |    |
| Sample Protocol Collection Site Current Quantity FT |    |
| Find Samples Remove                                 |    |
|                                                     |    |
|                                                     |    |
|                                                     |    |
|                                                     |    |
|                                                     |    |
|                                                     | ~  |
|                                                     | _  |

# Adding Samples to a Request: Using an Adhoc Query

• You can use the Adhoc query search option to locate specific samples to include in the request. Searching via the Edit Request page will filter your results to only return samples that are currently stored in the HTRC. Samples that were previously withdrawn will not populate in this search

🥌 Select Sample - Internet Explorer

| $\sim$ | Mttp://http://http:/http:/http://http:/http://http:/http:/http:/http:/http:/http://http:/http: |            |              |               |                 |               |        |  |  |  |
|--------|----------------------------------------------------------------------------------------------------|------------|--------------|---------------|-----------------|---------------|--------|--|--|--|
| Se     | lect Sample 🖓 J Select &                                                                                                    | Return     | 0            | ance 🔳 A      | dhoc Query Exce | el 🔍 Picklist | Search |  |  |  |
| Se     | earch                                                                                                    | Q          | [            | Search By Que | ry              | - 4           |        |  |  |  |
| [      | <b>selected ] 🔢</b> 1 - 62 of 6                                                                                                    | 2 🛗        | G            | roup By None  | ~               | '             |        |  |  |  |
| E      | Sample 📤                                                                                                    |            | FT           | Consent Sta   | itus Protocol   | Sample Type   | Custo  |  |  |  |
|        | 5071900015                                                                                                    | 0          | <b>&amp;</b> |               | 98Testing       | Buffy Coat    | HTRC   |  |  |  |
|        | 5071900016                                                                                                    | $\bigcirc$ | <b>a</b>     |               | 98Testing       | Buffy Coat    | HTRC   |  |  |  |
|        | 5081900002                                                                                                    | $\bigcirc$ | <b>&amp;</b> |               | 99Testing       | FFPE Tumor    | HTRC   |  |  |  |
|        | 5081900003                                                                                                    | $\bigcirc$ | <b>&amp;</b> |               | 99Testing       | FFPE Tumor    | HTRC   |  |  |  |
|        | 5081900004                                                                                                    | $\bigcirc$ | <b>&amp;</b> |               | 99Testing       | FFPE Normal   | HTRC   |  |  |  |
|        | 5081900005                                                                                                    | $\bigcirc$ | <b>&amp;</b> |               | 99Testing       | FFPE Normal   | HTRC   |  |  |  |
|        | 5081900006                                                                                                    | $\bigcirc$ | <b>&amp;</b> |               | 99Testing       | OCT Tumor     | HTRC   |  |  |  |
|        | 5081900007                                                                                                    | $\bigcirc$ | <b>a</b>     |               | 99Testing       | OCT Tumor     | HTRC   |  |  |  |
|        | 5081900008                                                                                                    | $\bigcirc$ | <b>&amp;</b> |               | 99Testing       | OCT Normal    | HTRC   |  |  |  |
|        | 5081900009                                                                                                    | $\bigcirc$ | <b>a</b>     |               | 99Testing       | OCT Normal    | HTRC   |  |  |  |
|        | 5081900010                                                                                                    | 0          | <b>&amp;</b> |               | 99Testing       | SNAP Tumor    | HTRC   |  |  |  |
|        | 5081900011                                                                                                    | $\bigcirc$ | <b>a</b>     |               | 99Testing       | SNAP Tumor    | HTRC   |  |  |  |
|        | 5081900012                                                                                                    | $\bigcirc$ | <b>&amp;</b> |               | 99Testing       | SNAP Normal   | HTRC   |  |  |  |
|        | 5081900013                                                                                                    | $\bigcirc$ | <b>a</b>     |               | 99Testing       | SNAP Normal   | HTRC   |  |  |  |
|        |                                                                                                    |            |              |               |                 |               |        |  |  |  |

Clicking on the "Find Samples" button opens the Select Sample Navigator. Click the "Adhoc Query Excel" button

| oc Query Excel | <b>Picklist</b> | Search     |                                           |                 |         |                 |                 |                   |          |                |                |
|----------------|-----------------|------------|-------------------------------------------|-----------------|---------|-----------------|-----------------|-------------------|----------|----------------|----------------|
|                |                 |            | ((-) (-) A http://htrclabvad.uchicago.edu | 8080/labvantage | /rc?com | imand=page&sdc  | d=Sample        |                   | - Ç      | Search         |                |
| •              | Q               |            | 🧠 htrclabvad.uchicago.edu 🛛 🗙 📑           |                 |         |                 |                 |                   |          |                |                |
| ~              |                 |            | File Edit View Favorites Tools Help       |                 |         |                 |                 |                   |          |                |                |
| Protocol Sa    | ample Type      | Custo      | 🗙 📆 Convert 👻 🔂 Select                    |                 |         |                 |                 |                   |          |                |                |
| 98Testing Bu   | uffy Coat       | HTRC       | 🚖 🕨 Suggested Sites 👻 🙆 Web Slice Gallery | •               |         |                 |                 |                   |          | 🗿 🔻 🖻          | 🔻 🖃 🖶 🔻 Page   |
| 98Testing Bu   | uffy Coat       | HTRC       | Adhoc Query 🛛 🔍 Search Now 🌒 🤇            | Count Results   | 📄 s     | ave Query 💢     | Delete Query    | 🛐 Export To Excel | Export T | o PDF 🛐 Search | And Export All |
| 99Testing FF   | PE Tumor        | HTRC       |                                           |                 |         |                 |                 |                   |          |                | m              |
| 99Testing FF   | PE Tumor        | HTRC       |                                           | ^               | Sele    | t A Saved Query | : (New Query) 🗸 |                   |          |                | œ              |
| 99Testing FF   | PE Normal       | HTRC       | Sample                                    |                 | ۹       |                 |                 |                   | Meet 🖲   |                | Max Pacults    |
| 99Testing FF   | PE Normal       | HTRC       |                                           |                 | Prot    | ocol            | is              | ✓ 98Testing       |          |                | Sori           |
| 99Testing OC   | CT Tumor        | HTRC       | Notes                                     |                 | Sam     | le Type         | is              | ✓ Plasma          |          | C              |                |
| 99Testing OC   | CT Tumor        | HTRC       | III Disposal Date                         |                 |         |                 |                 | F                 |          |                |                |
| 99Testing OC   | CT Normal       | HTRC       | Received By                               |                 | Ne      | Criteria Group  |                 |                   |          |                |                |
| 99Testing OC   | CT Normal       | HTRC       | 🕀 🗹 Sample Family                         |                 |         |                 |                 |                   |          |                |                |
| 99Testing SN   | NAP Tumor       | HTRC       | Confirmed By                              |                 |         | Hove            | ering ov        | ver an ite        | m or     | ו the cri      | teria          |
| 99Testing SN   | NAP Tumor       | HTRC       | Confirmed Date                            |                 | -       |                 |                 |                   |          | ·c ·           |                |
| 99Testing SN   | VAP Normal      | HTRC       | Protocol                                  |                 |         | men             | u will e        | expose a i        | mag      | nifying g      | glass          |
| 99Testing SN   | NAP Normal      | HTRC       | ▼ Storage Status                          |                 |         | icon            | Clicki          | ng on tha         | + 100    |                |                |
|                |                 |            | Storagedisposal Status                    |                 |         | ICOL            | . CIICKI        | ng on tha         |          | on will n      | love           |
| d Samr         | ples"           |            | Received Specimen Flag                    |                 |         | the             | at crita        | ria into vo       | nir c    | earch F        |                |
|                |                 |            | Is it an Externally processed Sample      | 2               |         | und             |                 | na mto yt         | Jui s    |                | 01             |
| lect Sa        | mple            | Š          | 🗈 🛃 Surgical Method                       | ~               |         | ins             | tance.          | to search         | for      | all plase      | na 🛛           |
| A dhaa         | <u> </u>        |            | CP Darant Samala Tura ID                  |                 |         |                 |                 |                   |          |                |                |
| AUNOC          | Que             | ſ <b>y</b> |                                           |                 |         | sar             | nples f         | rom IRB#          | 98T      | esting, y      | /ou            |
| on             |                 |            |                                           |                 |         |                 | Janact          |                   |          |                | thic           |
|                |                 |            |                                           |                 |         | woul            | a creat         | e an Adho         | oc qi    | uery like      | e unis.        |
|                |                 |            | -                                         |                 |         | Clic            | k Sear          | h Now to          | rur      | the au         | erv            |
|                |                 |            |                                           |                 |         |                 |                 |                   | 7 T U I  | i the qu       |                |

# Adding Samples to a Request: Using a Picklist Search

• If you already have a list of sample numbers that you would like to add to your request, you can use the Picklist Search from the Select Samples Navigator to add a list of samples directly to your request

| Select Sample | 💱 🚽 Select & Return | 🧭 Cancel | Adhoc Query Excel | 🔍 Picklist Search |
|---------------|---------------------|----------|-------------------|-------------------|
|               |                     |          |                   |                   |

• Paste your sample numbers (no commas) and then click Search

| Select SDC Column:       | 1.2 |
|--------------------------|-----|
| Sample ID [s_sampleid]   |     |
| Pick List Ids            |     |
| 5071500158<br>5071500171 |     |
|                          |     |
|                          |     |
|                          |     |

• Your samples will populate in a new window. Remember, only samples that are currently in the HTRC will be returned from the search; samples that were previously withdrawn are not searchable from the Edit Request page

#### Adding Samples to a Request

• Once you have searched for samples and have received results, you'll see a page like this:

| ᠵ htt                                                        | http://htrclabvad.uchicago.edu:8080/labvantage/rc?command=page |                   |           |               |                  |           |              |         |            |           |             |                         |                  |                      |
|--------------------------------------------------------------|----------------------------------------------------------------|-------------------|-----------|---------------|------------------|-----------|--------------|---------|------------|-----------|-------------|-------------------------|------------------|----------------------|
| Select Sample 💱 Select & Return 🖉 Cancel 🗐 Adhoc Query Excel |                                                                |                   |           |               |                  |           |              |         |            |           |             |                         |                  |                      |
| Searc                                                        | Search By Query                                                |                   |           |               |                  |           |              |         |            |           |             |                         |                  |                      |
| [ 0 se                                                       | lectrd ] 📗 1 - 3 of 3 🛗                                        | Group By None     | ~         |               |                  |           |              |         |            |           |             |                         |                  |                      |
| Se                                                           | ample                                                          | FT Consent Status | Protocol  | Sample Type 🔻 | Custodial Domain | Custodian | Storage Path | MRN     | First Name | Last Name | Participant | External Participant ID | Sample Family ID | Parent Sample Type R |
|                                                              | 081900190                                                      | <b>&amp;</b>      | 98Testing | Plasma        | HTRC             | mfekete   | /B081900017  | 1234568 | test       | hema      | P-00077741  | 123456                  | SF-190821-00001  | Whole Blood          |
|                                                              | 081900191                                                      | <b>&amp;</b>      | 98Testing | Plasma        | HTRC             | mfekete   | /B081900017  | 1234568 | test       | hema      | P-00077741  | 123456                  | SF-190821-00001  | Whole Blood          |
|                                                              | 081900192                                                      | <b>&amp;</b>      | 98Testing | Plasma        | HTRC             | mfekete   | /B081900017  | 1234568 | test       | hema      | P-00077741  | 123456                  | SF-190821-00001  | Whole Blood          |

- To include samples in a request, click the box next to the appropriate sample(s) and hit Select and Return
- Then click Save

| Find San | nple(s)                 |           |                 |                  | -3 | × |
|----------|-------------------------|-----------|-----------------|------------------|----|---|
| Find Sar | mple(:) 💽 Save *        | Close     |                 |                  |    |   |
| ∽ Req    | uest ltem               |           |                 |                  |    | ^ |
| Requ     | uest Item 20191001-0000 | 01        |                 |                  |    |   |
|          | Sample                  | Protocol  | Collection Site | Current Quantity | FT |   |
|          | 5081900190              | 98Testing |                 |                  |    |   |
|          | 5081900191              | 98Testing |                 |                  |    |   |
|          | 5081900192              | 98Testing |                 |                  |    |   |
| •        | Find Samples            | emove     | ]               |                  |    |   |
|          |                         |           |                 |                  |    |   |

# Adding Samples to a Request: 30 Day Embargo Period

- If a sample has been in the HTRC for less than 30 days, you will see this icon:
- This indicates that the sample is still under the embargo period. A 30 day embargo is enforced for all tissue samples, as it provides the opportunity for the attending pathologist to retrieve research samples if needed for diagnostic purposes
- You can add a sample to a request that has not fulfilled the embargo period, however, the HTRC will need to receive permission from the attending pathologist before it can be released
- You may see a popup message alerting you to the fact that the sample has not yet completed the embargo period. You can continue by selecting OK

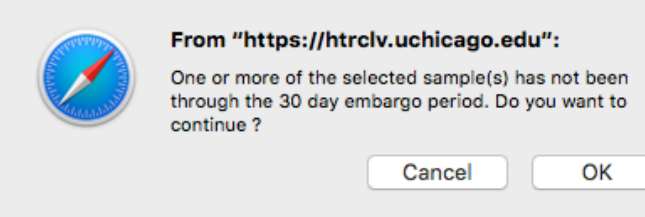

# Submitting a Request

- For this example, 3 samples were added to the request "TestCRA IRB#98Testing Influenza Study"
- At this point, it is possible to add additional samples (click Find & Manage Samples and search for additional samples)
- If no additional samples are needed, click Save and then click Send for Acceptance
- Only an HTRC staff member can edit a request after it has been sent for acceptance

| Save 🖶 Add Anoth        | er Return                        | Send For Acceptance    |  |  |  |
|-------------------------|----------------------------------|------------------------|--|--|--|
| Request *               | R-20191001-00001                 | l                      |  |  |  |
| Description             | TestCRA IRB#98T                  | esting Influenza Study |  |  |  |
| Туре                    | Pull                             | Status *               |  |  |  |
| Requested Date          | 10/01/2019 1:00 P                | M                      |  |  |  |
| Requested By Pl / CRA * | TestCRA                          | C'                     |  |  |  |
| PI User Name            | TestCRA                          |                        |  |  |  |
| Purpose                 | This is an optional notes field. |                        |  |  |  |
| Created By              | TestCRA                          |                        |  |  |  |
| Storage Request Item    | Attachments<br>#Samples          | Status                 |  |  |  |
|                         | 3                                | Pending                |  |  |  |
| D                       | #Samples                         | Status<br>Pending      |  |  |  |

# Submitting a Request & Package Pickup

 Submitted requests appear on the My Requests page

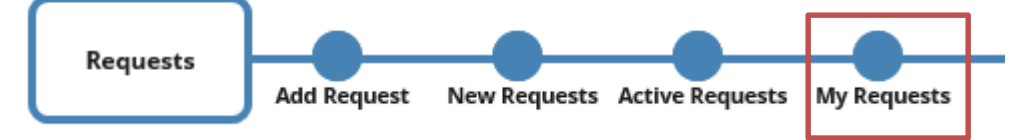

- The HTRC will accept and process requests on a first come, first serve basis
- The HTRC will contact you via email once your request has been fulfilled and your package is ready for pick up

- Requests of less than 20 samples will packaged in a plastic bag
- Requests of more than 20 samples will be packaged in a sorted box with a manifest. The manifest can be accessed via the My Requests page, explained on the next page of this manual
- While at the HTRC, you will be asked to acknowledge receipt of your package before you can remove the samples from the facility. An HTRC employee will help you with this process

# **Viewing Request Information**

• To view request information, go to My Requests page

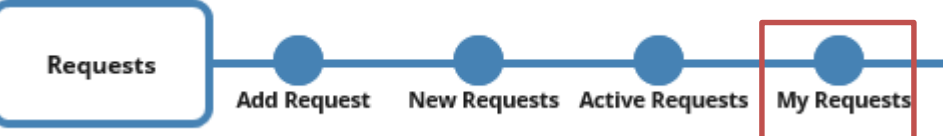

 If you would like to see a list of the contents of your package, click the box next to your request
and then select Package Content Report

📄 Picklis

#### The My Requests page shows all of the requests that you have created

| Request             | Description                           | Туре    | Status            |
|---------------------|---------------------------------------|---------|-------------------|
| Requested By : (42) |                                       |         |                   |
| R-20191001-00001    | TestCRA IRB#98Testing Influenza Study | Pull    | PendingAcceptance |
| R-20190930-00003    | FluDispose                            | Dispose | Released          |
| R-20190930-00002    | FluShipment                           | Pull    | Released          |
| R-20190930-00001    | Shipment                              | Pull    | Open              |
| R-20190927-00006    | Shipment                              | Pull    | Released          |
| R-20190927-00005    | Shipment2709-2                        | Pull    | Open              |
| R-20190927-00004    | Shipment                              | Pull    | Open              |
| R-20190927-00003    | Shipment2709                          | Pull    | Open              |
| R-20190927-00002    | Dispose                               | Dispose | Open              |
| R-20190927-00001    | Testing Shipment By Sayak             | Pull    | Released          |
| R-20190926-00002    | TestingDispose                        | Dispose | Accepted          |
| R-20190926-00001    | TestLVShipment2609                    | Pull    | Open              |
|                     |                                       |         |                   |

• Select Generate Report on the popup

LIMS Menu / My Requests

🖶 Add Manage/ Edit 🛛 List Control 👻

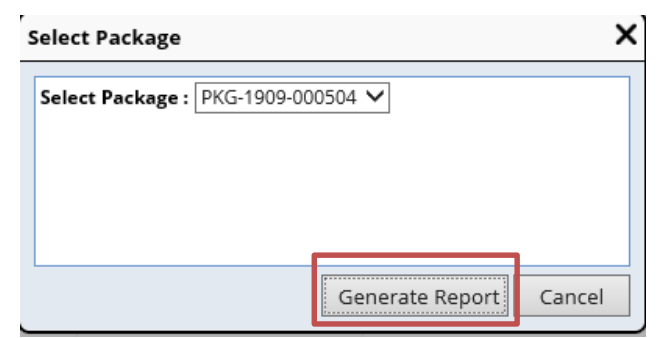

📆 Package Content Report

# **Viewing Request Information**

• Here is an example a manifest that lists the contents of your package. For requests of greater than 20 samples, the manifest will be sorted and will list sample position. For small requests of under 20 samples, sample position is not recorded

| CHIC       | AGO        | Pac        |                                |          |                       |
|------------|------------|------------|--------------------------------|----------|-----------------------|
| SAMPLE ID  | SAMPLETYPE | BOX ID     | POSITION                       | BOX TYPE | STORAGEUNITTYPE       |
| S081900019 | OCT Tumor  | B091900010 | /PKG-1909-000504/B091900010/A1 | Sorted   | RequestShortBox-10X10 |
| S081900020 | OCT Tumor  | B091900010 | /PKG-1909-000504/B091900010/A2 | Sorted   | RequestShortBox-10X10 |
| S081900119 | Plasma     | B091900010 | /PKG-1909-000504/B091900010/A3 | Sorted   | RequestShortBox-10X10 |
| S081900122 | Buffy Coat | B091900010 | /PKG-1909-000504/B091900010/A4 | Sorted   | RequestShortBox-10X10 |
| S091900002 | FFPE Tumor | B091900010 | /PKG-1909-000504/B091900010/A5 | Sorted   | RequestShortBox-10X10 |
| S091900008 | OCT Normal | B091900010 | /PKG-1909-000504/B091900010/A6 | Sorted   | RequestShortBox-10X10 |

# For Additional Help...

- Please see the HTRC website for more information and to find additional training resources: <u>https://htrc.uchicago.edu</u>
- Or email the LabVantage administrators at: <a href="mailto:labvantage@bsd.uchicago.edu">labvantage@bsd.uchicago.edu</a>